# 

# Faturamento Web Rotina de Emissão de NFs Apuradas

**JULHO 2023** 

FATWEB08V2

## Sumário

| 1<br>2<br>3 | • | Vis<br>Ot<br>Ro<br>3.1 | são<br>ojeti<br>otina<br>1 Er | gera<br>vo<br>a<br>niss | al<br> | de N | IFs / | Apu | rada | as | <br> | <br> | <br> | <br> | <br> | 04<br>05<br>06<br>06 | ) |
|-------------|---|------------------------|-------------------------------|-------------------------|--------|------|-------|-----|------|----|------|------|------|------|------|----------------------|---|
|             |   |                        |                               |                         |        |      |       |     |      |    |      |      |      |      |      |                      |   |
|             |   |                        |                               |                         |        |      |       |     |      |    |      |      |      |      |      |                      |   |
|             |   |                        |                               |                         |        |      |       |     |      |    |      |      |      |      |      |                      |   |
|             |   |                        |                               |                         |        |      |       |     |      |    |      |      |      |      |      |                      |   |
|             |   |                        |                               |                         |        |      |       |     |      |    |      |      |      |      |      |                      |   |
|             |   |                        |                               |                         |        |      |       |     |      |    |      |      |      |      |      |                      |   |
|             |   |                        |                               |                         |        |      |       |     |      |    |      |      |      |      |      |                      |   |
|             |   |                        |                               |                         |        |      |       |     |      |    |      |      |      |      |      |                      |   |
|             |   |                        |                               |                         |        |      |       |     |      |    |      |      |      |      |      |                      |   |
|             |   |                        |                               |                         |        |      |       |     |      |    |      |      |      |      |      |                      |   |
|             |   |                        |                               |                         |        |      |       |     |      |    |      |      |      |      |      |                      |   |
|             |   |                        |                               |                         |        |      |       |     |      |    |      |      |      |      |      |                      |   |
|             |   |                        |                               |                         |        |      |       |     |      |    |      |      |      |      |      |                      |   |
|             |   |                        |                               |                         |        |      |       |     |      |    |      |      |      |      |      |                      |   |
|             |   |                        |                               |                         |        |      |       |     |      |    |      |      |      |      |      |                      |   |
|             |   |                        |                               |                         |        |      |       |     |      |    |      |      |      |      |      |                      |   |
|             |   |                        |                               |                         |        |      |       |     |      |    |      |      |      |      |      |                      |   |
|             |   |                        |                               |                         |        |      |       |     |      |    |      |      |      |      |      |                      |   |
|             |   |                        |                               |                         |        |      |       |     |      |    |      |      |      |      |      |                      |   |
|             |   |                        |                               |                         |        |      |       |     |      |    |      |      |      |      |      |                      |   |
|             |   |                        |                               |                         |        |      |       |     |      |    |      |      |      |      |      |                      |   |
|             |   |                        |                               |                         |        |      |       |     |      |    |      |      |      |      |      |                      |   |
|             |   |                        |                               |                         |        |      |       |     |      |    |      |      |      |      |      |                      |   |
|             |   |                        |                               |                         |        |      |       |     |      |    |      |      |      |      |      |                      |   |

|  | Fatur | ame | nto \ | Neb | - Ro | otina | de E | mis | são | de N | Fs A | pura | das |  |  |  |  |  |
|--|-------|-----|-------|-----|------|-------|------|-----|-----|------|------|------|-----|--|--|--|--|--|
|  |       |     |       |     |      |       |      |     |     |      |      |      |     |  |  |  |  |  |
|  |       |     |       |     |      |       |      |     |     |      |      |      |     |  |  |  |  |  |
|  |       |     |       |     |      |       |      |     |     |      |      |      |     |  |  |  |  |  |
|  |       |     |       |     |      |       |      |     |     |      |      |      |     |  |  |  |  |  |
|  |       |     |       |     |      |       |      |     |     |      |      |      |     |  |  |  |  |  |
|  |       |     |       |     |      |       |      |     |     |      |      |      |     |  |  |  |  |  |
|  |       |     |       |     |      |       |      |     |     |      |      |      |     |  |  |  |  |  |
|  |       |     |       |     |      |       |      |     |     |      |      |      |     |  |  |  |  |  |
|  |       |     |       |     |      |       |      |     |     |      |      |      |     |  |  |  |  |  |
|  |       |     |       |     |      |       |      |     |     |      |      |      |     |  |  |  |  |  |
|  |       |     |       |     |      |       |      |     |     |      |      |      |     |  |  |  |  |  |
|  |       |     |       |     |      |       |      |     |     |      |      |      |     |  |  |  |  |  |
|  |       |     |       |     |      |       |      |     |     |      |      |      |     |  |  |  |  |  |
|  |       |     |       |     |      |       |      |     |     |      |      |      |     |  |  |  |  |  |
|  |       |     |       |     |      |       |      |     |     |      |      |      |     |  |  |  |  |  |
|  |       |     |       |     |      |       |      |     |     |      |      |      |     |  |  |  |  |  |
|  |       |     |       |     |      |       |      |     |     |      |      |      |     |  |  |  |  |  |
|  |       |     |       |     |      |       |      |     |     |      |      |      |     |  |  |  |  |  |
|  |       |     |       |     |      |       |      |     |     |      |      |      |     |  |  |  |  |  |
|  |       |     |       |     |      |       |      |     |     |      |      |      |     |  |  |  |  |  |
|  |       |     |       |     |      |       |      |     |     |      |      |      |     |  |  |  |  |  |
|  |       |     |       |     |      |       |      |     |     |      |      |      |     |  |  |  |  |  |
|  |       |     |       |     |      |       |      |     |     |      |      |      |     |  |  |  |  |  |
|  |       |     |       |     |      |       |      |     |     |      |      |      |     |  |  |  |  |  |
|  |       |     |       |     |      |       |      |     |     |      |      |      |     |  |  |  |  |  |
|  |       |     |       |     |      |       |      |     |     |      |      |      |     |  |  |  |  |  |
|  |       |     |       |     |      |       |      |     |     |      |      |      |     |  |  |  |  |  |
|  |       |     |       |     |      |       |      |     |     |      |      |      |     |  |  |  |  |  |
|  |       |     |       |     |      |       |      |     |     |      |      |      |     |  |  |  |  |  |
|  |       |     |       |     |      |       |      |     |     |      |      |      |     |  |  |  |  |  |
|  |       |     |       |     |      |       |      |     |     |      |      |      |     |  |  |  |  |  |

#### 

## 1. Visão Geral

O curso tem o objetivo de habilitar os operadores do módulo de Faturamento a realizar os processos necessários para a utilização do sistema.

### 2. Objetivo

O objetivo desta rotina é gerar o relatório de todas as notas fiscais que foram apuradas e não transmitidas.

### 3. Rotina

#### 3.1 Emissão de NFs Apuradas

No canto superior esquerdo da tela inicial do **TecFood Web**, clique no ícone do menu lateral. Esse acesso também pode ser feito por meio de um atalho, pressionando as teclas Ctrl e M simultaneamente.

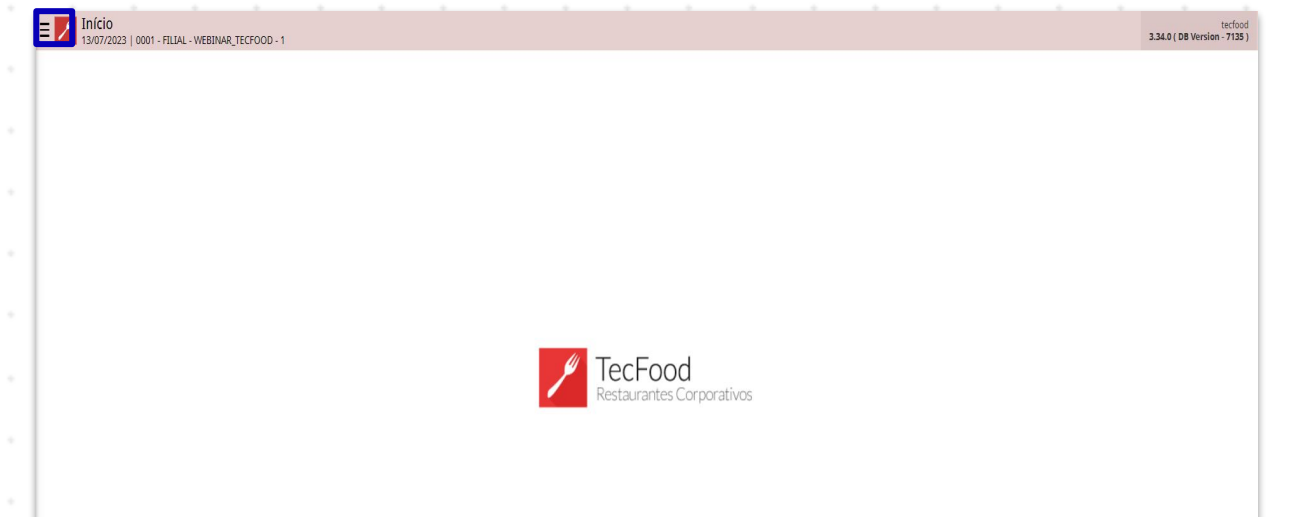

| No campo Pesquisar digite Emissão de NF's Apuradas e clique na opção |      |      |       |     |  |  |  |  |  |  |  |  |  |  |  |  |  |
|----------------------------------------------------------------------|------|------|-------|-----|--|--|--|--|--|--|--|--|--|--|--|--|--|
| que                                                                  | sera | á ex | ibida | а.* |  |  |  |  |  |  |  |  |  |  |  |  |  |
|                                                                      |      |      |       |     |  |  |  |  |  |  |  |  |  |  |  |  |  |
|                                                                      |      |      |       |     |  |  |  |  |  |  |  |  |  |  |  |  |  |
|                                                                      |      |      |       |     |  |  |  |  |  |  |  |  |  |  |  |  |  |
|                                                                      |      |      |       |     |  |  |  |  |  |  |  |  |  |  |  |  |  |
|                                                                      |      |      |       |     |  |  |  |  |  |  |  |  |  |  |  |  |  |
|                                                                      |      |      |       |     |  |  |  |  |  |  |  |  |  |  |  |  |  |
|                                                                      |      |      |       |     |  |  |  |  |  |  |  |  |  |  |  |  |  |
|                                                                      |      |      |       |     |  |  |  |  |  |  |  |  |  |  |  |  |  |
|                                                                      |      |      |       |     |  |  |  |  |  |  |  |  |  |  |  |  |  |
|                                                                      |      |      |       |     |  |  |  |  |  |  |  |  |  |  |  |  |  |
|                                                                      |      |      |       |     |  |  |  |  |  |  |  |  |  |  |  |  |  |

| operador_WEBINAR_TECFOOD_8                           |                                        | tecfood<br>3.29.1 ( DB Version - 6572 ) |
|------------------------------------------------------|----------------------------------------|-----------------------------------------|
| 06/12/2022<br>0001 - FILIAL - WEBINAR_TECFOOD - 1    |                                        |                                         |
| 📀 Trocar Unidade                                     |                                        |                                         |
| emissão de nf's apuradas                             | <u> </u>                               |                                         |
| Emissão de NF's Apuradas<br>Faturamento » Relatórios |                                        |                                         |
|                                                      |                                        |                                         |
|                                                      |                                        |                                         |
|                                                      |                                        |                                         |
|                                                      | _                                      |                                         |
|                                                      | P TecFood<br>Restaurantes Corporativos |                                         |
|                                                      |                                        |                                         |
|                                                      |                                        |                                         |
|                                                      |                                        |                                         |
|                                                      |                                        |                                         |
|                                                      |                                        |                                         |
|                                                      |                                        |                                         |
|                                                      |                                        |                                         |
| 1 Zeedhi                                             |                                        |                                         |

Ao abrir a tela, preencha os seguintes campos:

| Emissão de NF's Apuradas<br>06/12/2022   0001 - FILIAL - WEBINAR_TECFOO | /D - 1 |     |              |   |                                       | Access Control | 1.30.0 ( DB Version |
|-------------------------------------------------------------------------|--------|-----|--------------|---|---------------------------------------|----------------|---------------------|
| io 😜                                                                    |        |     |              |   |                                       |                |                     |
| io de NF's Apuradas                                                     |        |     |              |   |                                       |                |                     |
| es 🥥                                                                    |        |     |              |   |                                       |                |                     |
| FILIAL - WEBINAR_TECFOOD - 1                                            |        |     |              |   |                                       |                |                     |
|                                                                         |        |     |              |   |                                       | Y I Tod        |                     |
| idea a                                                                  |        |     | Data Final C |   |                                       |                |                     |
| iciai 🤪                                                                 |        |     | Q Procurar   |   |                                       |                |                     |
|                                                                         |        |     |              |   |                                       |                |                     |
|                                                                         |        |     |              |   |                                       |                |                     |
|                                                                         |        |     |              |   |                                       |                |                     |
|                                                                         |        |     |              |   |                                       |                |                     |
|                                                                         |        |     |              |   |                                       |                |                     |
|                                                                         |        |     |              |   |                                       |                |                     |
|                                                                         |        |     |              |   |                                       |                |                     |
|                                                                         |        |     |              |   |                                       |                |                     |
|                                                                         |        |     |              |   |                                       |                |                     |
|                                                                         |        |     |              |   |                                       |                |                     |
|                                                                         |        |     |              |   |                                       |                |                     |
|                                                                         |        |     |              |   |                                       |                |                     |
|                                                                         |        |     |              |   |                                       |                |                     |
|                                                                         |        |     |              |   |                                       |                |                     |
|                                                                         |        |     |              |   |                                       |                |                     |
|                                                                         |        |     |              |   |                                       |                |                     |
|                                                                         |        |     |              |   |                                       |                |                     |
|                                                                         |        |     |              |   |                                       |                |                     |
|                                                                         |        |     |              |   |                                       |                |                     |
|                                                                         |        |     |              |   |                                       |                |                     |
|                                                                         |        |     |              |   |                                       |                |                     |
|                                                                         |        |     |              |   |                                       |                |                     |
|                                                                         |        |     |              |   |                                       |                |                     |
|                                                                         |        |     |              |   |                                       |                |                     |
|                                                                         |        |     |              |   |                                       |                |                     |
|                                                                         |        |     |              |   |                                       |                |                     |
|                                                                         |        |     |              |   |                                       |                |                     |
|                                                                         |        |     |              |   |                                       |                |                     |
|                                                                         |        |     |              |   |                                       |                |                     |
|                                                                         |        |     |              |   |                                       |                | Do                  |
|                                                                         |        |     |              |   |                                       |                | Rei                 |
|                                                                         |        |     |              |   |                                       |                |                     |
|                                                                         |        |     |              |   |                                       |                |                     |
|                                                                         |        |     |              |   |                                       |                |                     |
|                                                                         |        |     |              |   |                                       |                |                     |
|                                                                         |        | • • | I I ·        | 1 | · · · · · · · · · · · · · · · · · · · | ~              |                     |

Cliente: escolha algum cliente específico clicando na lupa nesse campo e depois no cliente desejado. Para incluir todos os clientes, mantenha o checkbox Todos marcado.

- Data Inicial: selecione a data inicial de apuração a ser gerada no relatório.
- Data Final: selecione a data final da apuração a ser gerada no
  - relatório.

Após completar todos os campos, clique em Relatório no canto inferior direito.

| atório 🙃            |              | ILLAL - WEBINA | K_FECFOOD - 1 |              |                      |                              |                    |              |              |                |               |                |                |             |     | Acc    | ess Control |     |
|---------------------|--------------|----------------|---------------|--------------|----------------------|------------------------------|--------------------|--------------|--------------|----------------|---------------|----------------|----------------|-------------|-----|--------|-------------|-----|
| nissão de           | NF's Apurada | S              |               |              |                      |                              |                    |              |              |                |               |                |                |             |     |        |             |     |
| ades 🥥<br>1   FILIA | AL - WEBINAR | TECFOOD - 1    |               |              |                      |                              |                    |              |              |                |               |                |                |             |     |        |             |     |
| te                  |              |                |               |              |                      |                              |                    |              |              |                |               |                |                |             |     |        |             |     |
|                     |              |                |               |              |                      |                              |                    |              |              |                |               |                |                |             | )   | 🗙 🧹 То | d           |     |
| 1nicial<br>04/2020  | ٥            |                |               |              |                      |                              |                    |              | × 1          | 4/04/2020      |               |                |                |             |     |        |             |     |
|                     |              |                |               |              |                      |                              |                    |              |              |                |               |                |                |             |     |        |             |     |
|                     |              |                |               |              |                      |                              |                    |              |              |                |               |                |                |             |     |        |             |     |
|                     |              |                |               |              |                      |                              |                    |              |              |                |               |                |                |             |     |        |             |     |
|                     |              |                |               |              |                      |                              |                    |              |              |                |               |                |                |             |     |        |             |     |
|                     |              |                |               |              |                      |                              |                    |              |              |                |               |                |                |             |     |        |             |     |
|                     |              |                |               |              |                      |                              |                    |              |              |                |               |                |                |             |     |        |             |     |
|                     |              |                |               |              |                      |                              |                    |              |              |                |               |                |                |             |     |        |             |     |
|                     |              |                |               |              |                      |                              |                    |              |              |                |               |                |                |             |     |        |             |     |
|                     |              |                |               |              |                      |                              |                    |              |              |                |               |                |                |             |     |        |             |     |
|                     |              |                |               |              |                      |                              |                    |              |              |                |               |                |                |             |     |        |             |     |
|                     |              |                |               |              |                      |                              |                    |              |              |                |               |                |                |             |     |        |             |     |
|                     |              |                |               |              |                      |                              |                    |              |              |                |               |                |                |             |     |        |             |     |
|                     |              |                |               |              |                      |                              |                    |              |              |                |               |                |                |             |     |        |             |     |
|                     |              |                |               |              |                      |                              |                    |              |              |                |               |                |                |             |     |        |             |     |
|                     |              |                |               |              |                      |                              |                    |              |              |                |               |                |                |             |     |        |             |     |
|                     |              |                |               |              |                      |                              |                    |              |              |                |               |                |                |             |     |        |             |     |
| 500                 | olha         | um             | a or          | ncão         | o de                 | for                          | mat                | o de         | e arc        | nuiv           | o (.n         | odf o          | ы. х           | (lsx)       | pai | ra ba  | aixa        | r o |
| sco<br>lat          | olha<br>ório | um<br>e c      | a op<br>ligu  | oção<br>e er | o de<br>n <b>C</b> o | fori<br>onfii                | mate<br>rma        | o de<br>r no | e arc<br>car | quive<br>nto i | o (.p<br>nfer | odf o          | ou .x<br>direi | lsx)<br>to. | pai | ra ba  | aixa        | r O |
| cc<br>lat           | olha<br>ório | um<br>e c      | a op<br>liqu  | oção<br>e er | o de<br>n <b>Co</b>  | fori<br>o <mark>nfi</mark> i | mat<br>rma         | o de<br>r no | e arc<br>car | quive<br>nto i | o (.p<br>nfer | odf o<br>ior o | ou .x<br>direi | lsx)<br>to. | pai | ra ba  | aixa        | r o |
| cc<br>at            | olha<br>ório | um<br>e c      | a op<br>liqu  | oção<br>e er | o de<br>n <b>Co</b>  | fori<br>onfii                | mato<br>rma        | o de<br>r no | e arc<br>car | quive<br>nto i | o (.p<br>nfer | odf o<br>ior o | ou .x<br>direi | lsx)<br>to. | pai | ra ba  | aixa        | r O |
| cc<br>at            | olha<br>ório | um<br>e c      | a op<br>liqu  | oção<br>e er | o de<br>n <b>Co</b>  | fori<br>onfii                | mat<br>rma         | o de<br>r no | e arc<br>car | quive<br>nto i | o (.p<br>nfer | odf o<br>ior ( | ou .x<br>direi | lsx)<br>to. | pai | ra ba  | aixa        | ΓO  |
| cc<br>at            | olha<br>ório | um<br>e c      | a op<br>liqu  | oção<br>e er | o de<br>n <b>Co</b>  | fori<br>onfii                | mat<br>r <b>ma</b> | o de<br>r no | e arc<br>car | quive<br>nto i | o (.p<br>nfer | odf o<br>ior o | ou .x<br>direi | lsx)<br>to. | pai | ra bi  | aixa        | ΓO  |
| cc<br>at            | olha<br>ório | um<br>e c      | a op<br>liqu  | oção<br>e er | o de<br>n <b>Co</b>  | fori<br>onfii                | mat<br>rma         | o de<br>r no | e arc<br>car | quive<br>nto i | o (.p<br>nfer | odf o          | ou .x<br>direi | dsx)<br>to. | pai | ra ba  | aixa        | ΓO  |
| cc<br>at            | olha<br>ório | um<br>e c      | a op<br>liqu  | oção<br>e er | o de<br>n <b>Co</b>  | fori<br>onfii                | mato<br>rma        | o de<br>r no | e arc<br>car | quive<br>nto i | o (.p<br>nfer | odf o          | ou .x<br>direi | to.         | pai | ra ba  | aixa        | ΓO  |
| cc<br>at            | olha<br>ório | um<br>e c      | a or<br>liqu  | oção<br>e er | o de<br>n <b>Co</b>  | fori<br>onfii                | mat<br>rma         | o de<br>r no | e arc<br>car | quive<br>nto i | o (.p<br>nfer | odf o<br>ior ( | ou .x<br>direi | lsx)<br>to. | pai | ra ba  | aixa        | ΓO  |
| cc<br>at            | olha<br>ório | um<br>e c      | a op<br>liqu  | oção<br>e er | o de<br>n <b>Co</b>  | fori<br>onfii                | mato<br>rma        | o de<br>r no | e arc<br>car | quive<br>nto i | o (.p<br>nfer | odf o          | ou .x<br>direi | lsx)<br>to. | pai | ra ba  | aixa        | ΓO  |
| cc<br>at            | olha         | um<br>e c      | a op<br>liqu  | oção<br>e er | o de<br>n Co         | fori<br>onfii                | mato<br>rma        | o de<br>r no | e arc<br>car | quive<br>nto i | o (.p<br>nfer | odf o          | ou .x<br>direi | dsx)        | pai | ra bi  | aixa        | r o |
| cc<br>at            | olha         | um<br>e c      | a op<br>liqu  | oção<br>e er | o de<br>n <b>Co</b>  | fori<br>onfi                 | mato<br>rma        | o de<br>r no | e arc<br>car | quive<br>nto i | o (.p<br>nfer | odf o          | ou .x<br>direi | dsx)        | pai | ra ba  | aixa        | r o |
| at                  | olha         | um<br>e c      | a op<br>liqu  | oção<br>e er | o de<br>n <b>Co</b>  | fori<br>onfi                 | mato<br>rma        | o de<br>r no | e arc<br>car | quiva<br>nto i | o (.p<br>nfer | odf o          | ou .x<br>direi | dsx)        | pai | ra bi  | aixa        | ΓO  |
| at                  | olha         | um<br>e c      | a op<br>liqu  | oção<br>e er | o de<br>n <b>Co</b>  | fori<br>onfi                 | mato<br>rma        | o de<br>r no | e arc<br>car | quiva<br>nto i | o (.p<br>nfer | odf o          | ou .x<br>direi | dsx)<br>to. | pai | ra bi  | aixa        | r o |
| at                  | olha         | um<br>e c      | a op<br>liqu  | oção<br>e er | o de<br>n <b>Co</b>  | fori<br>onfi                 | mato<br>rma        | o de<br>r no | e arc<br>car | quiva<br>nto i | o (.p<br>nfer | odf o          | ou .x<br>direi | lsx)<br>to. | pai | ra bi  | aixa        | r o |
| at                  | olha         | um<br>e c      | a op<br>liqu  | oção<br>e er | o de<br>n <b>Co</b>  | fori<br>onfi                 | mato<br>rma        | o de<br>r no | e arc<br>car | quiva<br>nto i | o (.p<br>nfer | odf o          | ou .x<br>direi | lsx)<br>to. | pai | ra bi  | aixa        | r o |
| at                  | olha         | um<br>e c      | a op<br>liqu  | oção<br>e er | o de<br>n <b>Co</b>  | fori                         | mato<br>rma        | o de<br>r no | e arc<br>car | quiva<br>nto i | o (.p<br>nfer | odf o          | ou .x<br>direi | lsx)<br>to. | pai | ra bi  | aixa        | r o |
| at                  | olha         | um<br>e c      | a op<br>liqu  | oção<br>e er | o de<br>n <b>Co</b>  | fori                         | mato<br>rma        | o de<br>r no | e arc<br>car | quiva<br>nto i | o (.p         | odf o          | ou .x<br>direi | lsx)<br>to. | pai | ra bi  | aixa        | r o |
| lat                 | olha         | um<br>e c      | a op<br>liqu  | oção<br>e er | o de<br>n <b>Co</b>  | fori                         | mato<br>rma        | o de<br>r no | e arc<br>car | quiva<br>nto i | o (.p         | odf o          | ou .x<br>direi | lsx)<br>to. | pai | ra bi  | aixa        | r o |
| lat                 | olha         | um<br>e c      | a op<br>liqu  | oção<br>e er | o de<br>n Co         | fori                         | mato<br>rma        | o de<br>r no | e arc<br>car | quiva<br>nto i | o (.p         | odf o          | ou .x<br>direi | lsx)<br>to. | pai | ra bi  | aixa        | ΓO  |
| at                  | olha         | um<br>e c      | a op<br>liqu  | oção<br>e er | o de<br>n Co         | fori                         | mato<br>rma        | o de<br>r no | e arc<br>car | quiva<br>nto i | o (.p         | odf o          | ou .x<br>direi | lsx)<br>to. | pai | ra bi  | aixa        | r o |
| sco                 | olha         | um<br>e c      | a op<br>liqu  | oção<br>e er | o de<br>n Co         | fori                         | mato<br>rma        | o de<br>r no | e arc<br>car | quiva<br>nto i | o (.p         | odf o          | ou .x<br>direi | lsx)<br>to. | pai | ra bi  | aixa        | r o |

| Emissão de NF's Apuradas            |              | FAI<br>1.30.0 ( DB Version - 6572 ) |
|-------------------------------------|--------------|-------------------------------------|
| Relatório 😡                         |              |                                     |
| Emissão de NF's Apuradas            |              |                                     |
| Unidades O                          |              |                                     |
| 0001   FILIAL - WEBINAR_TECFOOD - 1 |              | ×                                   |
| Cliente                             |              |                                     |
|                                     | x 🗸          | od                                  |
| Data Inicial 🥥                      | Data Final 🥥 |                                     |
| 01/04/2020                          | ( 14/04/2020 | ×                                   |
|                                     |              |                                     |
|                                     |              |                                     |
|                                     |              |                                     |
|                                     |              |                                     |
|                                     |              |                                     |
|                                     |              |                                     |
|                                     |              |                                     |
|                                     |              |                                     |
|                                     |              |                                     |
|                                     |              |                                     |
|                                     |              |                                     |
|                                     |              |                                     |
|                                     |              |                                     |
|                                     |              |                                     |
|                                     |              |                                     |
|                                     |              |                                     |
| Tipo de Relatório                   |              |                                     |
|                                     |              |                                     |
| • pdf                               |              |                                     |
| ◯ xlsx                              |              |                                     |
| Cancelar                            |              | Confirmar                           |

Após seguir os procedimentos corretamente, o relatório apresentará as seguintes informações: o nome do cliente, o código da apuração interna do sistema, o período de apuração do cliente, o número do documento interno do sistema (e não o número da nota fiscal) e a série e o valor da nota fiscal.

TEKNISA

| ÷. | atur | rame | ento ' | Web | – Ro | otina | de l | Emis | são | de N | IFs A | bura | das |  |  |  |  |  |
|----|------|------|--------|-----|------|-------|------|------|-----|------|-------|------|-----|--|--|--|--|--|
|    | +    |      | +      |     |      |       |      |      |     |      |       |      |     |  |  |  |  |  |
|    |      |      |        |     |      |       |      |      |     |      |       |      |     |  |  |  |  |  |
|    |      |      |        |     |      |       |      |      |     |      |       |      |     |  |  |  |  |  |
|    |      |      |        |     |      |       |      |      |     |      |       |      |     |  |  |  |  |  |
|    |      |      |        |     |      |       |      |      |     |      |       |      |     |  |  |  |  |  |
|    |      |      |        |     |      |       |      |      |     |      |       |      |     |  |  |  |  |  |
|    |      |      |        |     |      |       |      |      |     |      |       |      |     |  |  |  |  |  |
|    |      |      |        |     |      |       |      |      |     |      |       |      |     |  |  |  |  |  |
|    |      |      |        |     |      |       |      |      |     |      |       |      |     |  |  |  |  |  |
|    |      |      |        |     |      |       |      |      |     |      |       |      |     |  |  |  |  |  |
|    |      |      |        |     |      |       |      |      |     |      |       |      |     |  |  |  |  |  |
|    |      |      |        |     |      |       |      |      |     |      |       |      |     |  |  |  |  |  |
|    |      |      |        |     |      |       |      |      |     |      |       |      |     |  |  |  |  |  |
|    |      |      |        |     |      |       |      |      |     |      |       |      |     |  |  |  |  |  |
|    |      |      |        |     |      |       |      |      |     |      |       |      |     |  |  |  |  |  |
|    |      |      |        |     |      |       |      |      |     |      |       |      |     |  |  |  |  |  |
|    |      |      |        |     |      |       |      |      |     |      |       |      |     |  |  |  |  |  |
|    |      |      |        |     |      |       |      |      |     |      |       |      |     |  |  |  |  |  |
|    |      |      |        |     |      |       |      |      |     |      |       |      |     |  |  |  |  |  |
|    |      |      |        |     |      |       |      |      |     |      |       |      |     |  |  |  |  |  |
|    |      |      |        |     |      |       |      |      |     |      |       |      |     |  |  |  |  |  |
|    |      |      |        |     |      |       |      |      |     |      |       |      |     |  |  |  |  |  |
|    |      |      |        |     |      |       |      |      |     |      |       |      |     |  |  |  |  |  |
|    |      |      |        |     |      |       |      |      |     |      |       |      |     |  |  |  |  |  |
|    |      |      |        |     |      |       |      |      |     |      |       |      |     |  |  |  |  |  |
|    |      |      |        |     |      |       |      |      |     |      |       |      |     |  |  |  |  |  |
|    |      |      |        |     |      |       |      |      |     |      |       |      |     |  |  |  |  |  |
|    |      |      |        |     |      |       |      |      |     |      |       |      |     |  |  |  |  |  |
|    |      |      |        |     |      |       |      |      |     |      |       |      |     |  |  |  |  |  |
|    |      |      |        |     |      |       |      |      |     |      |       |      |     |  |  |  |  |  |
|    |      |      |        |     |      |       |      |      |     |      |       |      |     |  |  |  |  |  |
|    |      |      |        |     |      |       |      |      |     |      |       |      |     |  |  |  |  |  |

#### 

#### FATWEB08V2